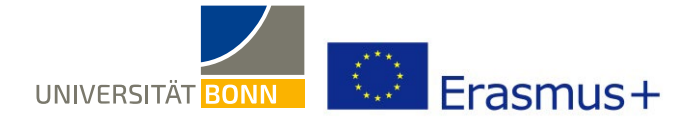

## How to Register on the Mobility-Online portal

Dear students,

These are step-by-step instructions on how to register at the mobility portal of the International Office at the University of Bonn, allowing you to apply for an Erasmus grant for your traineeship abroad. If you have questions on your Erasmus stay abroad, please contact your Departmental Erasmus Coordinator. In case of technical issues, please contact <u>auslandspraktikum@uni-bonn.de</u>.

If you have questions on how to register, please <u>read these instructions first</u>. As the International Office processes a high number of registrations (more than 500) at once, <u>individual questions can only be answered if they are not</u> addressed in the instructions.

In case you are re-registering for another mobility, please do not log into your already existing account but use the link to the online form provided below which you then fill in and send off (like the first time you registered for a stay abroad).

Once you sign in to your account later on you will have the option to choose which one of the different mobilityregistrations you want to see and edit (depending on the year of study and exchange programme).

## Step 1: Login on the mobility portal home page

|                                                                                                    | HSCHUL-<br>IENZENTRUM | ✓ | Log in with your Uni ID and<br>https://mobility-internation<br>bonn.de/mobility/Bewerbu       |
|----------------------------------------------------------------------------------------------------|-----------------------|---|-----------------------------------------------------------------------------------------------|
| Uni-ID                                                                                                    | Passwort vergessen?   |   |                                                                                               |
| Passwort                                                                                                    |                       | ~ | Accept the terms of use and<br>(If you have logged in via the<br>the LILR website, you can sh |
| Anmeldung nicht speichern                                                                                                    |                       |   | the OLD website, you can sk                                                                   |
| Lösche die frühere Einwilligung zur<br>Weitergabe Ihrer Informationen an<br>diesen Dienst.                                                                                                    |                       |   |                                                                                               |
| Anmeldung                                                                                                    |                       |   |                                                                                               |
| Mobility Online ist ein Portal zur<br>Unterstützung der Administration<br>internationaler Austauschprogramme der<br>Universität Bonn. Es wird bei der<br>Verwaltung der Universität Bonn gehostet. |                       |   |                                                                                               |

- Log in with your Uni ID and respective password at: <u>https://mobility-international.uni-</u> <u>bonn.de/mobility/BewerbungServlet?identifier=BONN01&kz\_bew\_pers=S&kz</u> <u>bew\_art=OUT&aust\_prog=SMP&sprache=en</u>
- Accept the terms of use and transmission of information.
  (If you have logged in via the single sign-on system Shibboleth before, e.g. on the ULB website, you can skip this step)

## Step 2: Enter your information to register online

- Please carefully complete the online form. The International Office will process your information as provided in the online form. Please note the provided info texts in the form or under the inserted question mark symbols.
- ✓ If you cannot submit your registration form, look for an error message at the top of the form.
- ✓ After submitting your registration, you will receive an email that is automatically generated by the mobility portal: *"Erasmus: confirmation of your registration and further steps"*, sent by noreply.erasmus@uni-bonn.de.

Use the link in that email to log into the mobility portal and complete your personal information. **The link leads to the following page:** 

| Login 📃 Login            |                                                                   |                                                                                                    |
|--------------------------|-------------------------------------------------------------------|----------------------------------------------------------------------------------------------------|
| Password                 | 2 <sup>0</sup> Password                                           |                                                                                                    |
|                          | Login                                                             | Forgot your password?                                                                                                    |
| LOGIN for members of the | Click <u>LOGIN</u> to return to the original<br>HRZ input screen. | <mark>triert haben.</mark> Bitte melden Sie sich direkt mit Ihrer Uni-ID und dem dazugehörigen Passwort im Mobility Online-Portal an.<br>log into the Mobility Online-Portal with your Uni-ID and your corresponding password. |

✓ If you did not receive said email (please also check your spam folder!), follow this link: <u>https://mobility-international.uni-bonn.de/mobility/SOPCheckOIOSAMLServlet?identifier=BONN01&sprache=en</u> to get back to the original input screen.

If you have issues with the registration link, try opening the link in another browser or restarting the original browser.

## **Step 3: Complete your personal information in the online portal**

| Applicant | details                                        |                            |                                      |                         |                                  |                                    |
|-----------|------------------------------------------------|----------------------------|--------------------------------------|-------------------------|----------------------------------|------------------------------------|
|           | Family name SarahweltweitTest                  | Field of study             | English Studies - ANG                | GLI                     | Type of mobility Student         |                                    |
|           | First name Test                                | Host country               | Israel                               |                         | Student ID number 12345          |                                    |
| Date of   | Date of birth (dd.mm.vvvv) 01.01.1990 Host ins |                            | 1 IL TelAviv01 - Tel Aviv University |                         | ESI (European Student            |                                    |
| Country   | of home university Germany                     | Beginning of your studies  | 01.10.2022                           |                         | 100101017                        |                                    |
|           | Home university D BONN01 - University of Bonn  | End of your studies abroad | 30.03.2023                           |                         |                                  |                                    |
|           | Necessary steps                                | Done                       | Done on                              | Done by                 | Direct access via following link |                                    |
| E Regis   | tration                                        |                            |                                      |                         |                                  |                                    |
|           | Online Application                             |                            | 10.08.2022                           |                         | Show/edit application            | Click "Personal Information" to    |
|           | Online registration confirmed via email        |                            |                                      | Automatically generated |                                  | click reisonal mornation to        |
|           | Online application successful                  |                            |                                      |                         |                                  | complete your personal information |
|           | Complete personal information                  |                            |                                      |                         | Personal information             |                                    |
|           | Certificate of enrollment                      |                            |                                      |                         |                                  | and continue your online           |
|           | Complete your registration                     | -                          |                                      |                         |                                  |                                    |

✓ After entering your information, press Update personal details . You will receive the following notification after correctly entering your information:

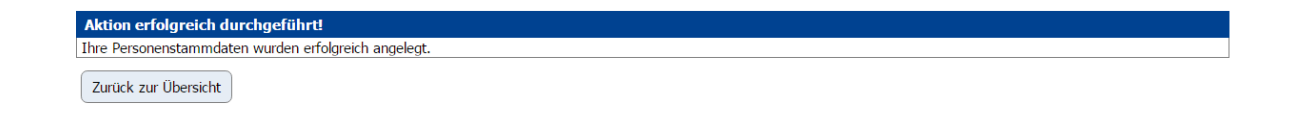

✓ Click Back to the application workflow to get back to the Overview menu to check your registration progress.

| Step 4: Complete your on                             | line r       | egistration |                      |                               |                             |
|------------------------------------------------------|--------------|-------------|----------------------|-------------------------------|-----------------------------|
| Registrierungsphase                                  |              |             |                      |                               | 4/7                         |
| Online-Anmeldung                                     | ✓            | 08.03.2017  | Tina Beispielmann    | Anzeigen/Ändern der Anmeldung | 0                           |
| Bestätigungs-Email über online-Anmeldung<br>erhalten |              | 08.03.2017  | Automatisch erstellt |                               | Ŭ                           |
| Online-Anmeldung erfolgt                             | $\checkmark$ | 08.03.2017  | Tina Beispielmann    |                               |                             |
| Angaben zur Person vervollständigen                  | $\checkmark$ | 08.03.2017  | Tina Beispielmann    | Anoshingen Asison             |                             |
| Registrierung vervollständigen und abschließen       |              |             |                      | Abschluss der Registrierung   | Click here to complete your |
| Online-Registrierung abgeschlossen                   |              |             |                      |                               | registration.               |
| onine registrering abgeschossen                      |              |             |                      |                               | registration.               |

✓ After completing all the boxes in the registration form, please check **"Complete registration"** and save the form.

✓ This step completes your registration for your Erasmus studies abroad. Once your registration is completed, all steps will be checked green in the Mobility-Online portal.

|        | Notwendige Schritte                               | Erledigt | Erledigt am | Erledigt von         | Direktzugriff über folgenden Link |
|--------|---------------------------------------------------|----------|-------------|----------------------|-----------------------------------|
| E Regi | strierungsphase                                   |          |             |                      |                                   |
|        | Online-Anmeldung                                  |          | 10.03.2017  | Tina Beispielmann    | Anzeigen/Ändern der Anmeldung     |
|        | Bestätigungs-Email über online-Anmeldung erhalten |          | 10.03.2017  | Automatisch erstellt |                                   |
|        | Online-Anmeldung erfolgt                          |          | 10.03.2017  | Tina Beispielmann    |                                   |
|        | Angaben zur Person vervollständigen               |          | 10.03.2017  | Tina Beispielmann    | Angaben zur Person                |
|        | Registrierung vervollständigen und abschließen    |          | 10.03.2017  | Tina Beispielmann    | Abschluss der Registrierung       |
| ·      | Online-Registrierung abgeschlossen                |          | 10.03.2017  | Tina Beispielmann    |                                   |

✓ After completing your registration, you will receive a confirmation via email with information on further proceedings.

You do <u>not</u> need to print your online registration PDF or have it signed by your Departmental Erasmus Coordinator.